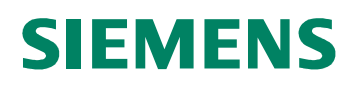

# CardOS API V3.3 CNS per Windows

Manuale di Installazione

Edizione 12/2010

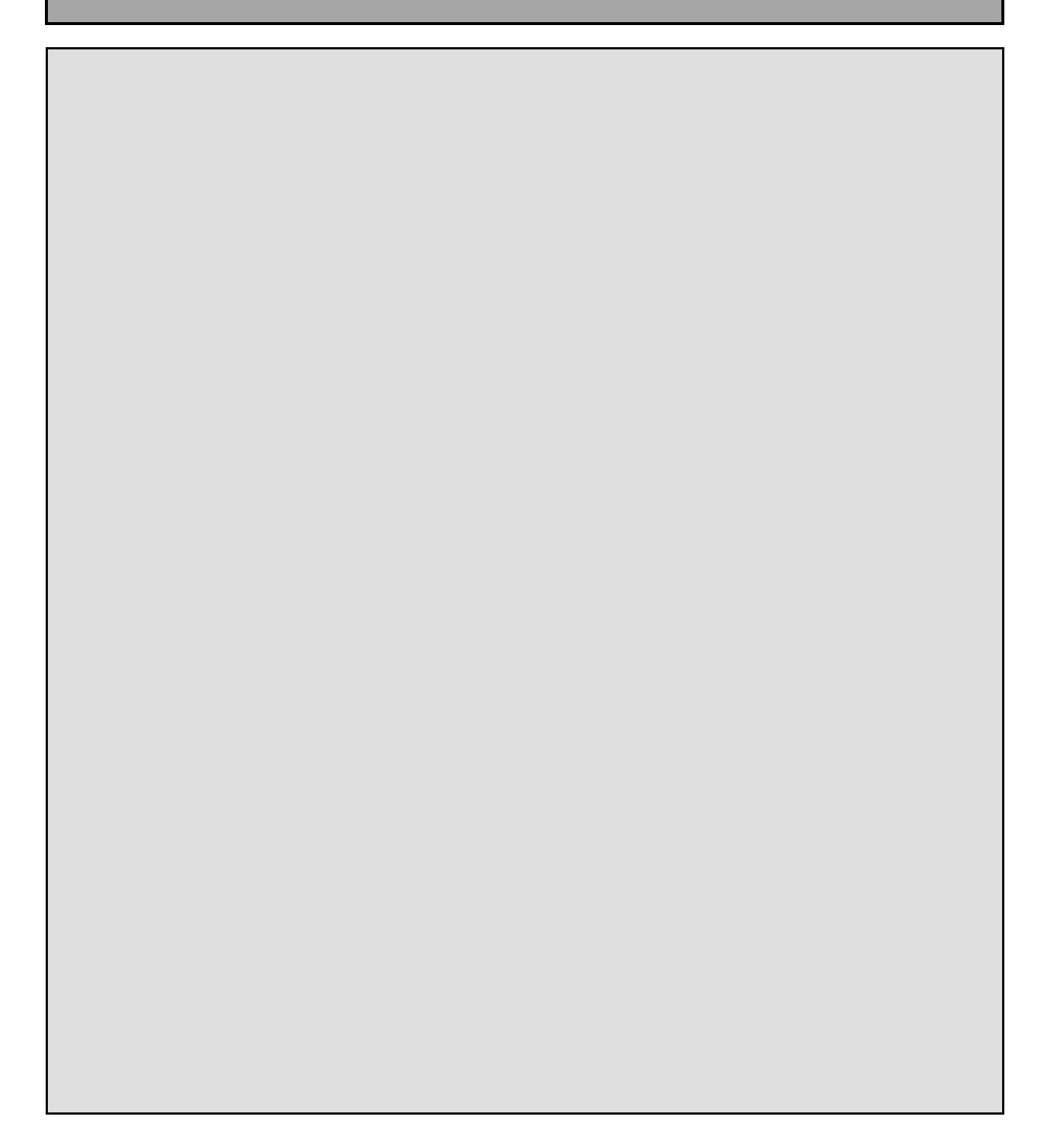

#### © Siemens IT Solutions and Services GmbH, 2004 - 2010 All Rights Reserved

The reproduction, transmission or use of this document or its contents is not permitted without express written authority. Offenders will be liable for damages. All rights, including rights created by patent grant or registration of a utility model or design, are reserved.

Siemens IT Solutions and Services GmbH Otto-Hahn-Ring 6 D-81739 Munich Germany

#### Contact:

Siemens IT Solutions and Services GmbH Smartcard Solutions Otto-Hahn-Ring 6 D-81739 Munich

Germany

#### http://www.siemens.com/cardos

#### **Disclaimer of Liability**

We have checked the contents of this manual for agreement with the hardware and software described. Since deviations cannot be precluded entirely, we cannot guarantee full agreement. However, the data in this manual is reviewed regularly and any necessary corrections are included in subsequent editions. Suggestions for improvement are welcome.

Some of the specifications described herein may not be currently available in all countries. Please contact your local Siemens IT Solutions and Services GmbH sales representative for the most current information.

Subject to change without notice © Siemens IT Solutions and Services GmbH, 2004 - 2010

CardOS is a registered trademark of Siemens IT Solutions and Services GmbH.

# Contents

| 1          | INFORMAZIONI SU QUESTO MANUALE                                            | 4        |
|------------|---------------------------------------------------------------------------|----------|
| 1.1        | Destinatari                                                               | 4        |
| 1.2        | Schermate                                                                 | 4        |
| 1.3        | Documentazione                                                            | 4        |
| 1.4        | Copyright di terze parti                                                  | 5        |
| 2          | PANORAMICA DI CARDOS API                                                  | 6        |
| 3          | REQUISITI HARDWARE E SOFTWARE                                             | 7        |
| 4          | INSTALLAZIONE DI CARDOS API                                               | 8        |
| 5          | INSTALLAZIONE DI CARDOS API SENZA INTERAZIONE UTENTE                      | 18       |
| 6          | MODIFICARE O RIPARARE CARDOS API                                          | 19       |
| 7          | PROPAGAZIONE DEI CERTIFICATI MICROSOFT VS CARDOS API                      | 26       |
| 7.1        | Propagazione dei certificati di CardOS API                                | 26       |
| 7.2        | Propagazione dei certificati di Windows XP e Windows Server 2003/2008     | 26       |
| 7.3        | Propagazione dei certificati di Windows Vista e Windows 7                 | 27       |
| 8          | CONFIGURARE CARDOS API                                                    | 28       |
| 8.1        | Abilitare i log di CardOS API                                             | 28       |
| 8.1.1      | Log PKCS#11                                                               | 29       |
| 8.1.2      | Log CSP                                                                   | 31       |
| 8.1.3      | Log della propagazione dei certificati                                    | 32       |
| 8.1.4      | Log dell'interfaccia con la Smart Card                                    | 32       |
| 8.2        |                                                                           | 33       |
| 0.3        | Opzioni della propagaziona dei artificati                                 | 34<br>25 |
| 0.4<br>8.5 | Opzioni dell'inserimento sicuro del PIN                                   | 35       |
| 9          | CONFIGURAZIONE DI CARDOS API - VIEWER                                     | 38       |
| 40         |                                                                           | 40       |
| 10         | REGISTRARE LA LIDRERIA PROS#11 CON APPLICAZIONI DI TERZE PARTI            | 40       |
| 11         | CONFIGURARE CARDOS API SU CITRIX METAFRAME                                | 41       |
| 11.1       | Configurazione lato Server                                                | 41       |
| 11.1.1     | Abilitare Citrix Smart Card Hooking per CardOS API                        | 41       |
| 11.1.2     | Abilitare i accesso remoto tramite Smart Card per le applicazioni singole | 42       |
| 11.2       |                                                                           | 42       |
| 12         | RIMUOVERE CARDOS API                                                      | 43       |
| 13         | .GLOSSARIO                                                                | 44       |

# 1 Informazioni su questo Manuale

Questo manuale contiene una guida passo-passo per installare, aggiornare, riparare e disinstallare CardOS API V3.3 CNS per Windows in ambiente Windows così come le informazioni di configurazione.

Leggere questa sezione per ricavare le informazioni generali per l'uso di questo documento.

### 1.1 Destinatari

Si presume che il lettore di questo documento abbia familiarità con la tecnologia delle smart card e le infrastrutture a chiave pubblica (Public Key Infrastructure (PKI)).

### 1.2 Schermate

Tutti gli esempi e le schermate mostrate in questo manuale sono state catturate su un sistema Microsoft Windows 7.

Se si sta utilizzando un sistema operativo diverso o una versione differente di CardOS API, le finestre mostrate sullo schermo potrebbero essere leggermente differenti.

Le icone usate nelle schermate hanno il seguente significato:

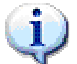

**Nota** Indica un'operazione riuscita o un messaggio importante per l'utente.

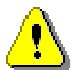

Avviso

Indica un evento che non è immediatamente importante, ma che potrebbe causare problemi se lo si ignora.

### 1.3 Documentazione

Fare riferimento alla documentazione seguente per informazioni dettagliate su CardOS API:

CardOS API – Note di rilascio

Questo documento descrive i requisiti di sistema per Windows, Mac OS X, e Linux. Così come, fornisce informazioni sulle applicazioni supportate, nuove funzionalità e problemi noti.

CardOS API – Manuale di installazione Questo documento fornisce la descrizione dettagliata dei requisiti hardware e software così come le informazioni dettagliate su come installare, aggiornare, riparare, configurare e disinstallare CardOS API in ambiente Windows.

### CardOS API – Viewer – Manuale utente

Questo documento fornisce informazioni dettagliate su come usare il tool chiamato Viewer in ambiente Windows.

### 1.4 Copyright di terze parti

Lo standard Cryptographic Token Interface "RSA Security Inc. Public Key Cryptography Standard (PKCS)" è copyright di RSA Security Inc. (<u>www.rsasecurity.com</u>).

CardOS API utilizza routine di decompressione del *lab* project (<u>http://www.gzip.org/zlib</u>). Il software zlib è copyright di Jean-loup Gailly e Mark Adler.

CardOS API utilizza la libreria GNU Multiple Precision Arithmetic Library per le operazioni con i bignum operations (<u>http://gmplib.org/</u>). La libreria GMP è copyright di Free Software Foundation, Inc., e licenziata sotto LGPL v2.1 e v3.0

CardOS API utilizza il porting di GMP per Microsoft Windows gestito da Brian Gladman (<u>http://gladman.plushost.co.uk/oldsite/computing/gmp4win.php</u>).

Riferirsi al documento informativo Open Source Software distribuito sul CD per maggiori informazioni sulle componenti software Open Source utilizzate da CardOS API.

# 2 Panoramica di CardOS API

CardOS API è il nome della famiglia di strumenti e documenti, che trattano le Application Programming Interface (API) per le smart card CardOS.

CardOS API fornisce le seguenti funzionalità:

### Gestione del PIN

Modifica del PIN utente, del PUK utente e del PIN di Secondary Authentication, sblocco del PIN utente e del PIN Secondary Authentication.

#### Accesso alla Smart Card tramite PKCS#11

Accesso alle smart card CardOS attraverso l'interfaccia PKCS#11 Cryptographic Token Interface. Questo permette a tutte le applicazioni che fanno uso di PKCS#11 per le operazioni crittografiche (ad esempio Firefox) di usare i certificati e le chiavi immagazzinate sulle smart card CardOS.

### Accesso alla Smart Card Access tramite CSP

Accesso alle smart card CardOS attraverso l'interfaccia Microsoft Cryptographic Service Provider (CSP). La maggiorparte delle applicazioni Microsoft (ad esempio Internet Explorer, Outlook) e le applicazioni di terze parti per piattaforma Microsoft utilizzano questa interfaccia per le operazioni crittografiche.

### Propagazione dei Certificati

Propagazione automatica dei certificati immagazzinati sulla smart card CardOS nello store dei certificati Microsoft. Questo permette a tutte le applicazioni che cercano i certificati personali nello store dei certificati Microsoft di utilizzare i certificati e le chiavi immagazzinati sulle smart card CardOS.

Riferirsi al documento CardOS API – Note di rilascio per la lista completa delle applicazioni supportate.

# 3 Requisiti Hardware e Software

Assicurarsi che il proprio computer soddisfi le condizioni minime del sistema operativo date da Microsoft e che abbia almeno 20 MB di spazio disco libero prima dell'installazione.

Riferirsi al documento CardOS API – Note di rilascio per i dettagli sul supporto di smart card, lettori di smart card, lettori PIN pad, applicazioni e sistemi operativi.

# 4 Installazione di CardOS API

La distribuzione di CardOS API fornisce un pacchetto di setup a 32-bit e a 64-bit. Assicurarsi di selezionare il pacchetto corrispondente al proprio sistema.

### Nota

La distribuzione di CardOS API fornisce un pacchetto di setup a 32-bit e a 64-bit. Per un sistema operativo a 32-bit è necessario installare CardOS API 32-bit. Per un sistema operativo a 64-bit è necessario installare CardOS API 64-bit. Dopo l'installazione di CardOS API 64-bit sarà possibile utilizzare le applicazioni a 32-bit su ambiente Windows 64-bit.

Durante l'installazione è possibile scegliere se eseguire un'installazione completa o personalizzata. L'installazione completa installa il seguente software e documenti:

CardOS API

Librerie ed eseguibili necessari per la gestione del PIN, la propagazione dei certificati e l'accesso alla smart card.

CardOS API – Viewer

Applicazione per la gestione degli oggetti sulla smart card, la gestione dei PIN, l'inizializzazione delle smart card, e la visualizzazione delle informazioni PKCS#11 della smart card.

### CardOS API – Note di rilascio

Questo documento descrive i requisiti di sistema per Windows, Mac OS X, e Linux. Così come fornisce informazioni sulle applicazioni supportate, nuove funzionalità, problemi noti

# CardOS API – Manuale utente Questo documento fornisce informazioni dettagliate su com eusare CardOS API nel lavoro di tutti i giorni in ambiente Windows.

- CardOS API Viewer Manuale utente
   Questo documento fornisce informazioni dettagliate su come usare il Viewer in ambiente Windows.
- License Agreement
   Questo documento fornisce le clausole della licenza applicabili a CardOS API.

L'applicazione Viewer e il relativo manuale utente può essere escluso dall'installazione selezionando una installazione di tipo personalizzato.

Al termine dell'installazione, il software e la documentazione possono essere acceduti tramite il menu *Start* di Windows.

Seguire i passi successivi per installare CardOS API in un ambiente Windows.

**Passo 1** > E' consigliato chiudere tutti i programmi Windows prima di avviare l'installazione.

Passo 2 ➤ Inserire il CD CardOS API nel lettore CD-ROM o DVD del computer. Internet Explorer si aprirà automaticamente sulla pagina iniziale di CardOS API come mostrato in Figura 1 a pagina successiva.

#### Nota

1

Nel caso non si usi Internet Explorer o la funzione di AutoRun sia disattivata sul PC, posizionarsi sulla directory Setup sul CD di installazione e avviare, a seconda del sistema operativo, uno dei due pacchetti di setup: CardOS\_API\_Setup.exe (32-bit) o CardOS\_API\_Setup\_x64.exe (64-bit).

Saltare il Passo 3 e procedere con il Passo 4.

- **Passo 3** La Figura 1 mostra la pagina iniziale di CardOS API.
  - > Per cambiare lingua, selezionare una lingua nel menu in alto alla pagina.

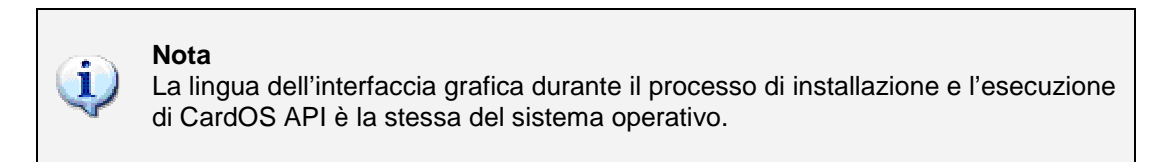

|                                                                 | SIEMENS                                                                                                    |                                                                       |                                                                      |                                                                       |                                                                           |                                                                            |          |
|-----------------------------------------------------------------|----------------------------------------------------------------------------------------------------|-----------------------------------------------------------------------|----------------------------------------------------------------------|-----------------------------------------------------------------------|---------------------------------------------------------------------------|----------------------------------------------------------------------------|----------|
| Cer S                                                           |                                                                                                    |                                                                       |                                                                      |                                                                       |                                                                           |                                                                            |          |
| IT Solutions<br>and Services                                    |                                                                                                    | English                                                               | Deutsch                                                              | Español                                                               | Français                                                                  | Italiano                                                                   | Portuguê |
|                                                                 | 🕕 CardO                                                                                                    | S API V                                                               | 3.3 CNS                                                              | for Wir                                                               | ndows                                                                     |                                                                            |          |
| Installazione di<br>Windows                                     | Installazione                                                                                                    | Windows                                                               | 5                                                                    |                                                                       |                                                                           |                                                                            |          |
| Documentazione<br>per CardOS API<br>Informazioni<br>di supporto | La distribuzione di Car<br>bits para configurazior<br>version CardOS API 3<br>raccomanda di fare rife<br>software. | dOS API vien<br>ne Microsoft W<br>2 bit i su un sis<br>erimento al do | e fornita con la<br>/indows. Su un<br>stema Windows<br>cumento CardO | routine di insta<br>sistema Windo<br>64 bit installa<br>S API - Relea | Illazione de 32<br>ows 32 bit instal<br>la version Caro<br>se Notes prima | bits i una de 64<br>la solamente la<br>dOS API 64 bit.<br>di installare il | Si       |
| Accordo di<br>Licenza                                           | <ul> <li>Installazione<br/>Seguire le istr<br/>installare Car<br/>essere installa</li> </ul>                       | : CardOS API<br>ruzioni passo p<br>dOS API su ur<br>ato addizionali   | 32 bit<br>ber passo desc<br>n sistema Wind<br>mente su richie        | ritte in CardOS<br>ows 32 bit. Il pr<br>sta.                          | API - Installati<br>rogramma Caro                                         | on Manual per<br>I Viewer può                                              |          |
| Open Source<br>Software                                         | <ul> <li>Installazione<br/>Seguire le istr<br/>installare Car<br/>essere installa</li> </ul>                       | : CardOS API<br>uzioni passo p<br>dOS API su ur<br>ato addizionali    | 64 bit<br>ber passo desc<br>n sistema Wind<br>mente su richie        | ritte in CardOS<br>ows 64 bit. Il pr<br>sta.                          | API - Installati<br>rogramma Carc                                         | on Manual per<br>I Viewer può                                              |          |
|                                                                 | <ul> <li>Known Issue<br/>Questo file co<br/>corrispondent</li> </ul>                                               | es (Questioni<br>Intiene importa<br>e sezione dell                    | note)<br>azioni informazi<br>e CardOS API                            | oni last-minute<br>- Release Note                                     | non comprese<br>s.                                                        | nella                                                                      |          |
|                                                                 |                                                                                                    |                                                                       |                                                                      |                                                                       |                                                                           |                                                                            |          |
|                                                                 | CardOS è un marchio comm                                                                                           | erciale registrato d                                                  | i Siemens IT Solutio                                                 | ons and Services G                                                    | mbH.                                                                      |                                                                            |          |
|                                                                 | © Siemens IT Solutions and                                                                                         | Services GmbH, 2                                                      | 004 - 2010 Tutti i di                                                | itti riservati.                                                       |                                                                           |                                                                            |          |

#### Figura 1

A seconda del sistema operativo, si può avviare uno dei due pacchetti di installazione: Installazione: CardOS API 32-bit o Installazione: CardOS API 64-bit

- Passo 4 Microsoft Internet Explorer mostra un avviso di sicurezza per il download.
  - > Fidarsi dell'avviso e clickare su *Esegui* per continuare.
- Passo 5 InstallShield Wizard, mostrato in Figura 2, darà il benvenuto all'installazione di CardOS API.

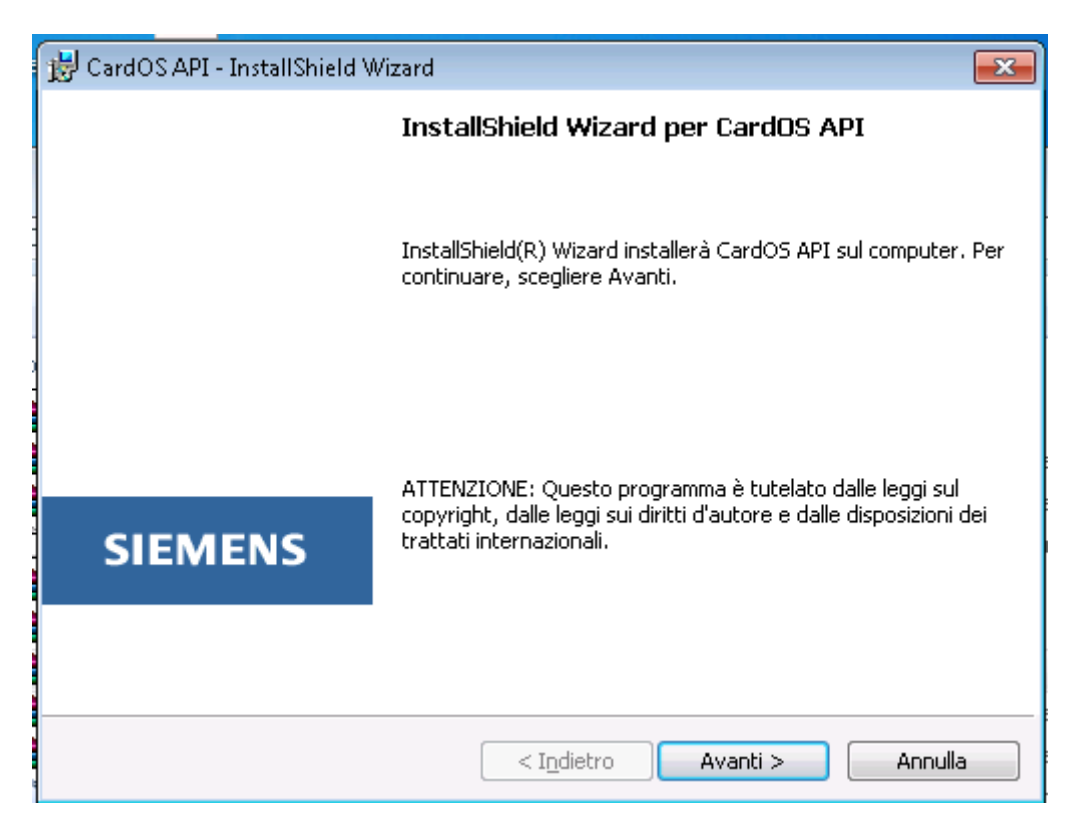

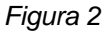

> Premere il tasto Avanti per continuare con l'installazione.

- Passo 6 La finestra del Contratto di licenza sarà visualizzato (vedere Figura 3).
  - > Leggere il contratto di licenza e accettarlo selezionado il tasto di scelta opportuno.

| 😸 CardOS API - InstallShield Wizard                                                                                             | ×        |
|----------------------------------------------------------------------------------------------------|----------|
| Contratto di licenza                                                                                                    | Ð        |
| Leggere attentamente il seguente contratto di licenza.                                                                          | y        |
|                                                                                                    |          |
| (Please scroll down for German version)                                                                                         | <u>^</u> |
| CardOS API                                                                                                    |          |
| © Siemens IT Solutions and Services GmbH, 2004-2010<br>All Rights Reserved.                                                     |          |
| CardOS API is the property of Siemens IT Solutions and Services<br>GmbH and protected by national and international copyrights. |          |
|                                                                                                    | -        |
| Accetto i termini del contratto di licenza                                                                                      | ja       |
| <u>R</u> ifiuto i termini del contratto di licenza                                                                              |          |
| InstallShield                                                                                                    |          |
| < Indietro Avanti > Annul                                                                                                    | la       |
|                                                                                                    |          |

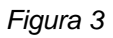

> Premere il tasto Avanti per continuare con l'installazione.

- Passo 7 La finestra di scelta del Tipo di installazione verrà mostrata (vedere Figura 4).
  - Lasciare inalterata questa finestra per l'installazione completa. Selezionare Personalizzata e procedere con il Passo 9 se si preferisce una installazione personalizzata.

| 🔀 CardOS API - InstallShield Wizard                                                                                                    | <b>—</b> |
|----------------------------------------------------------------------------------------------------|----------|
| <b>Tipo di installazione</b><br>Scegliere il tipo di installazione più adatto alle proprie esigenze.                                                                           |          |
| Selezionare un tipo di installazione.<br>© <b>Completa</b><br>Verranno installate tutte le caratteristiche del programma. (Richied<br>la quantità massima di spazio su disco). | e        |
| © <b>Personalizzata</b><br>Scegliere le caratteristiche da installare e specificare la posizione<br>desiderata. Consigliata agli utenti esperti.                               |          |
| InstallShield                                                                                                    | Annulla  |

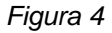

> Premere il tasto Avanti per continuare con l'installazione.

- **Passo 8** Si è deciso per una installazione completa, e quindi viene chiesta la Cartella di destinazione per l'installazione.
  - Cliccare il tasto Cambia per selezionare una cartella destinazione differente o accettare la destinazione predefinita.

| 😸 CardOS.       | API - InstallShield Wizard                         | <b>—</b>       |
|-----------------|----------------------------------------------------|----------------|
| Cartella (      | di destinazione                                    | Æ              |
| Cambia          | per eseguire l'installazione su un'altra cartella. |                |
| Þ               | Installa CardOS API su:<br>C:\Program Files\       | <u>C</u> ambia |
|                 |                                                    |                |
|                 |                                                    |                |
|                 |                                                    |                |
|                 |                                                    |                |
| InstallShield - | < Indietro Avanti >                                | Annulla        |

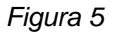

> Premere il tasto Avanti per continuare con l'installazione al **Passo 10**.

- Passo 9 Si è deciso per una installazione personalizzata.
  - Aprire uno dei menu a comparsa mostrato in Figura 6 e selezionare le caratteristiche richieste.
  - > Per selezionare una cartella di destinazione differente premere Cambia...
  - > Per consultare lo spazio disponibile su tutti i dischi, clickare il tasto <u>Spazio</u>.

| 📸 CardOS API - InstallShield Wizard                                                                     | ×     |
|----------------------------------------------------------------------------------------------------|-------|
| Installazione personalizzata<br>Consente di selezionare le caratteristiche del programma da installare. |       |
| Fare clic su una delle seguenti icone per modificare l'installazione di una caratteristica.             |       |
| CardOS API                                                                                              |       |
|                                                                                                    |       |
|                                                                                                    |       |
|                                                                                                    |       |
| Installa su:                                                                                            |       |
| C:\Program Files\                                                                                       | bia   |
|                                                                                                    |       |
| <u>?</u> <u>Spazio</u> < I <u>n</u> dietro Avanti > Anr                                                 | nulla |

### Figura 6

> Premere il tasto Avanti per accettare le opzioni scelte o consigliate e continuare.

- **Passo 10** La finestra chiamata Pronta per l'installazione del programma verrà mostrata (vedere Figura 7).
  - > Cliccare il tasto *Indietro* per rivedere o cambiare qualunque settaggio di installazione.

| 😸 CardOS API - InstallShield Wizard                                                                                                    | ×     |
|----------------------------------------------------------------------------------------------------|-------|
| Pronta per l'installazione del programma                                                                                                    | æ     |
| La procedura guidata è pronta per iniziare l'installazione.                                                                                        | 9     |
| Scegliere Installa per iniziare l'installazione.                                                                                                   |       |
| Per rivedere o modificare qualsiasi impostazione di installazione, fare clic su Indietro.<br>Scegliere Annulla per uscire dalla procedura guidata. |       |
|                                                                                                    |       |
|                                                                                                    |       |
|                                                                                                    |       |
|                                                                                                    |       |
|                                                                                                    |       |
| InstallShield                                                                                                    |       |
| < I <u>n</u> dietro Installa Ann                                                                                                    | nulla |
|                                                                                                    |       |

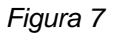

> Premere il tasto Installa per cominciare l'installazione.

Passo 11 L'InstallShield Wizard (vedere Figura 8) conferma che il processo di installazione è stato completato con successo.

| 😼 CardOS API - InstallShield W | zard                                                         | ×      |
|--------------------------------|--------------------------------------------------------------|--------|
|                                | InstallShield Wizard completata                              |        |
|                                |                                                              |        |
|                                | InstallShield Wizard ha completato l'installazione di CardOS | 5 API. |
|                                | Scegliere Fine per uscire dalla procedura guidata.           |        |
|                                |                                                              |        |
|                                |                                                              |        |
|                                |                                                              |        |
| SIEMENS                        |                                                              |        |
| SIEWIENS                       |                                                              |        |
|                                |                                                              |        |
|                                |                                                              |        |
|                                | < Indietro Fine Annulla                                      | а ]    |
|                                |                                                              |        |

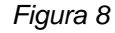

- > Selezionare il pulsante *Fine* per terminare l'operazione di installazione.
- **Passo 12** Se uno dei componenti software non può essere sostituito durante l'installazione, viene richiesto il riavvio del sistema al termine dell'installazione.

In questo caso, è necessario eseguire i seguenti passi:

- > Riavviare il sistema.
- Al termine del riavvio del sistema, viene visualizzata la schermata di accesso: Accedere con lo stesso utente che ha installato inizialmente CardOS API. Questo è necessario per permettere al processo di installazione di eseguire i cambiamenti finali.

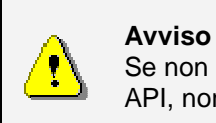

Se non si accede con lo stesso utente che ha inizialmente installato CardOS API, non si sarà in grado di lanciare CardOS API.

## 5 Installazione di CardOS API senza interazione utente

II CD di installazione contiene il programma di installazione nella directory Setup. Usare CardOS\_API\_Setup.exe su piattaforme 32-bit x86 e CardOS\_API\_Setup\_x64.exe su piattaforme 64-bit x64.

### Nota

La distribuzione di CardOS API fornisce un pacchetto di setup a 32-bit e a 64-bit. Per un sistema operativo a 32-bit è necessario installare CardOS API 32-bit. Per un sistema operativo a 64-bit è necessario installare CardOS API 64-bit. Dopo l'installazione di CardOS API 64-bit sarà possibile utilizzare le applicazioni a 32-bit su ambiente Windows 64-bit.

Per l'installazione nella directory predefinita (C:\Program Files\) senza interazione con l'utente, usare uno dei seguenti comandi. Per semplicità solo gli esempi della versione a 32-bit vengono elencati di seguito:

- CardOS\_API\_Setup.exe /S /v"/q"
   Usare il comando suddetto per una installazione completa di CardOS API V3.3 CNS per Windows 32-bit, CardOS API Viewer sarà anche installato.
- CardOS\_API\_Setup.exe /S /v"/q INSTALLLEVEL=1" Usare il comando suddetto per installare CardOS API V3.3 CNS per Windows 32-bit senza CardOS API - Viewer.
- MsiExec.exe /q /x{8E814717-DE49-4A4A-BD12-39102F9C9FD0} Usare il comando suddetto per disinstallare CardOS API V3.3 CNS per Windows 32/64-bit

Per maggiori informazioni usare il comando "CardOS\_API\_Setup.exe /?".

# 6 Modificare o Riparare CardOS API

### Nota

La distribuzione di CardOS API fornisce un pacchetto di setup a 32-bit e a 64-bit. Per un sistema operativo a 32-bit è necessario installare CardOS API 32-bit. Per un sistema operativo a 64-bit è necessario installare CardOS API 64-bit. Dopo l'installazione di CardOS API 64-bit sarà possibile utilizzare le applicazioni a 32-bit su ambiente Windows 64-bit.

Le funzioni in breve:

### Modifica

Modifica significa che si vuole modificare l'installazione attuale di CardOS API V3.3 CNS per Windows, per esempio per aggiungere CardOS API - Viewer.

### Ripristina

Se uno qualunque dei file dell'installazione corrente di CardOS API si corrompe o è stato cancellato, è necessario riparare utilizzando lo stesso pacchetto di installazione.

Seguire i seguenti passi spiegati di seguito per modificare o riparare l'installazione corrente di CardOS API V3.3 CNS per Windows in un ambiente Windows.

- Passo > E' consigliato chiudere tutte le applicazioni Windows prima di lanciare il programma di installazione.
- Passo > Per riparare CardOS API, inserire il CD CardOS API nel lettore CD-ROM o DVD del computer.
   Internet Explorer si aprirà automaticamente sulla pagina iniziale di CardOS API come visualizzato in Figura 9 a pagina seguente.

#### Nota

Nel caso non si usi Internet Explorer o la funzione di AutoRun sia disattivata sul PC, posizionarsi sulla directory Setup sul CD di installazione e avviare, a seconda del sistema operativo, uno dei due pacchetti di setup: CardOS\_API\_Setup.exe (32-bit) o CardOS\_API\_Setup\_x64.exe (64-bit).

Saltare il Passo 3 e procedere con il Passo 4.

i

- Passo Figura 9 visualizza la pagina di avvio di CardOS API.
- 3
- Per cambiare lingua, selezionare una lingua nel menu in alto alla pagina.

### Nota

La lingua dell'interfaccia grafica durante il processo di installazione e l'esecuzione di CardOS API è la stessa del sistema operativo.

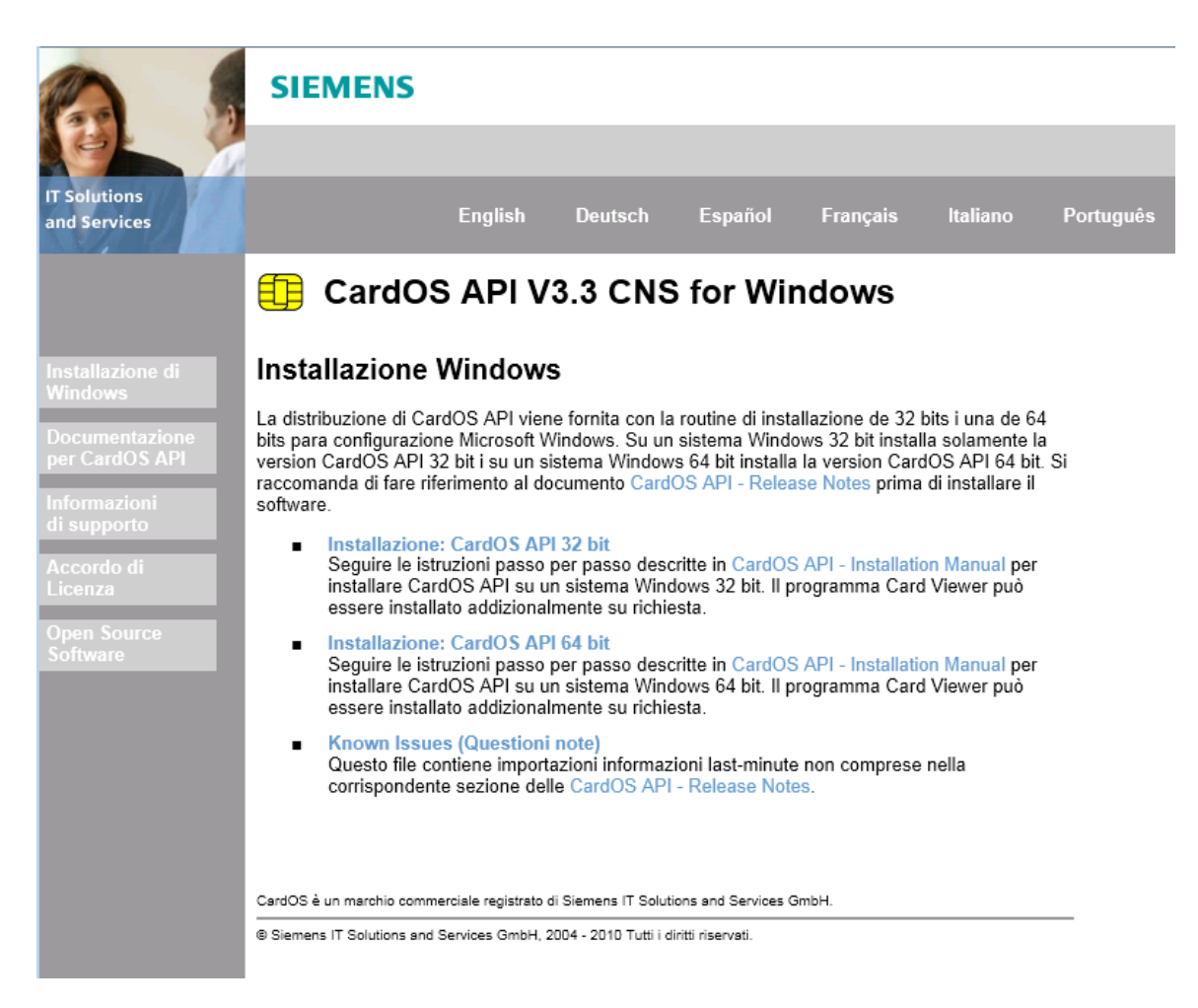

### Figura 9

A seconda del sistema operativo, si può avviare uno dei due pacchetti di installazione: Installazione: CardOS API 32-bit o Installazione: CardOS API 64-bit.

- Passo 4 Microsoft Internet Explorer mostra un avviso di sicurezza per il download.
  - > Fidarsi dell'avviso e clickare su *Esegui* per continuare.
- Passo 5 InstallShield Wizard darà il benvenuto all'installazione di CardOS API.

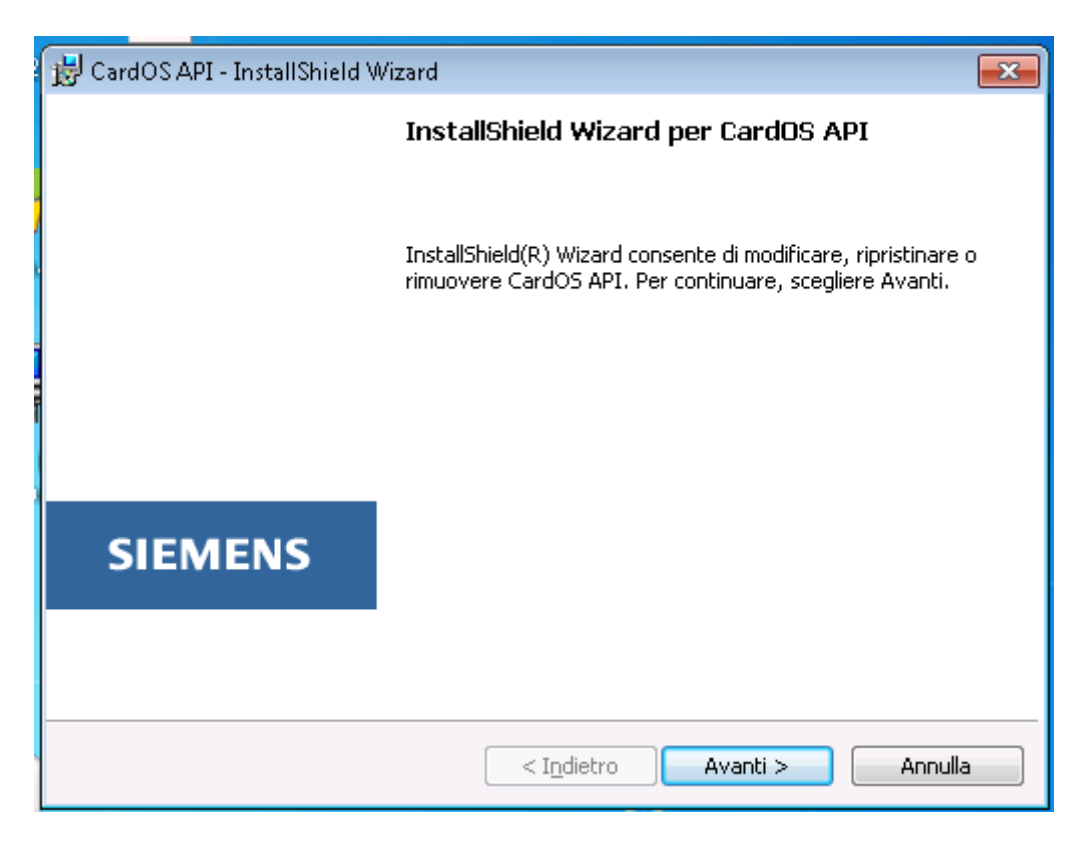

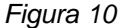

Premere il tasto Avanti per continuare con l'installazione.

- Passo 6 La finestra Manutenzione del programma viene mostrata.
  - Lasciare questa finestra intatta per modificare l'installazione attuale, per esempio per installare l'applicazione CardOS API - Viewer.
  - > O selezionare l'opzione Ripristina, se si vuole riparare l'installazione attuale.

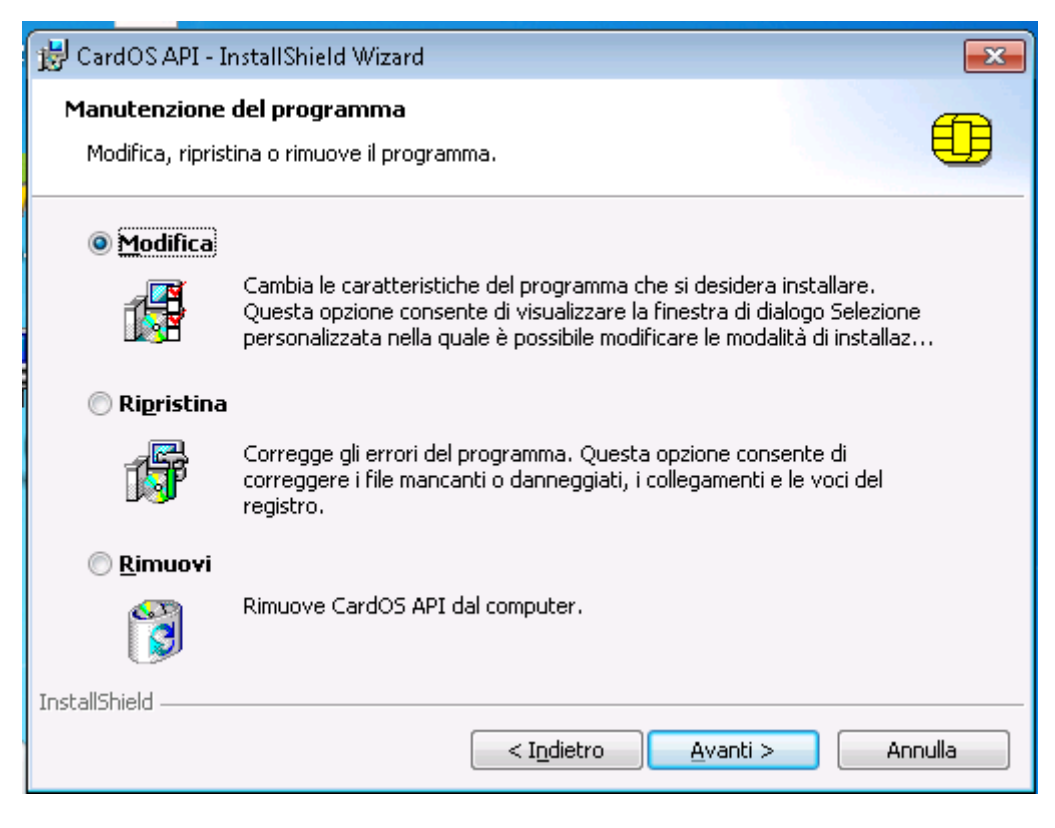

Figura 11

Premere il tasto Avanti per continuare. Nel caso si fosse selezionata l'opzione Ripristina, procedere con il Passo 8.

- **Passo 7** Si è deciso di modificare l'installazione corrente, quindi viene mostrata la finestra di Installazione personalizzata (vedere la Figura 12).
  - Selezionare le componenti aggiuntive da installare selezionando "Questa caratteristica verrà installata sul disco rigido locale" dal menu a comparsa.

| 😸 CardOS API - InstallShield Wizard                                                                    | ×     |
|----------------------------------------------------------------------------------------------------|-------|
| Installazione personalizzata<br>Concepta di celezionare la caratteristiche del programma da installare | £     |
|                                                                                                    | -     |
| Fare clic su una delle seguenti icone per modificare l'installazione di una caratteristica.            |       |
| CardOS API                                                                                             |       |
|                                                                                                    |       |
|                                                                                                    |       |
|                                                                                                    |       |
|                                                                                                    |       |
| C:\Program Files\                                                                                      |       |
| InstallShield                                                                                          |       |
| <u>?</u> < I <u>n</u> dietro Avanti > An                                                               | nulla |

Figura 12

> Premere il tasto Avanti per continuare.

- Passo 8 Il wizard è pronto a cominciare l'installazione.
  - > Cliccare il tasto *Indietro* per rivedere o cambiare qualunque settaggio di installazione.

| 😸 CardOS API - InstallShield Wizard                                                                                                    | ×     |
|----------------------------------------------------------------------------------------------------|-------|
| Pronta per la modifica del programma                                                                                                    | Æ     |
| La procedura guidata è pronta per iniziare l'installazione.                                                                                        | 9     |
| Scegliere Installa per iniziare l'installazione.                                                                                                   |       |
| Per rivedere o modificare qualsiasi impostazione di installazione, fare clic su Indietro.<br>Scegliere Annulla per uscire dalla procedura guidata. |       |
|                                                                                                    |       |
|                                                                                                    |       |
|                                                                                                    |       |
|                                                                                                    |       |
|                                                                                                    |       |
| InstallShield                                                                                                    |       |
| < I <u>n</u> dietro Installa Ar                                                                                                    | nulla |
|                                                                                                    |       |

Figura 13

> Premere il tasto Installa per cominciare l'installazione.

Passo 9 L'InstallShield Wizard conferma che il processo di installazione è stato completato con successo.

| 😼 CardOS API - InstallShield W | 'izard                                                                                                    | ×    |
|--------------------------------|----------------------------------------------------------------------------------------------------|------|
|                                | InstallShield Wizard completata                                                                                    |      |
|                                | InstallShield Wizard ha completato l'installazione di CardOS<br>Scegliere Fine per uscire dalla procedura guidata. | API. |
| SIEMENS                        |                                                                                                    |      |
|                                |                                                                                                    |      |
|                                | < Indietro Fine Annulla                                                                                            | 3    |

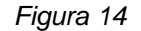

- Selezionare il pulsante Fine per completare la modifica o il ripristino dell'installazione attuale.
- **Passo 10** Se uno dei componenti software non può essere sostituito durante il ripristino, viene richiesto il riavvio del sistema al termine del ripristino.

In questo caso, è necessario eseguire i seguenti passi:

Riavviare il sistema.

Ť

Al termine del riavvio del sistema, viene visualizzata la schermata di accesso: Accedere con lo stesso utente che ha installato inizialmente CardOS API. Questo è necessario per permettere al processo di installazione di eseguire i cambiamenti finali.

#### Nota

Controllare i cambiamenti nel registro:

[HKEY\_LOCAL\_MACHINE\SOFTWARE\Siemens\CardOS API\...]

# 7 Propagazione dei certificati Microsoft vs CardOS API

Il compito della propagazione dei certificati è di fornire l'accesso ai certificati X.509 immagazzinati su una smart card alle applicazioni dell'utente. Per ottenere ciò, il certificato X.509 immagazzinato sulla smart card e i riferimenti alle rispettive chiavi private sono copiati nello store dei certificati Microsoft del PC.

A seconda della configurazione del sistema operativo in uso, la propagazione dei certificati di Microsoft e di CardOS API potrebbero essere attive allo stesso tempo.

Nota

i

La propagazione dei certificati Microsoft supporta le smart card CardOS solo se CardOS API è installato.

E' consigliabile attivare solo uno dei meccanismi di propagazione dei certificati per avere prestazioni di sistema ottimali e per avere un'esperienza utente consistente nell'utilizzo dei certificati. Per le caratteristiche dettagliate di ogni meccanismo, consultare le sezioni successive.

Dopo l'installazione di CardOS API, l'applicazione di propagazione dei certificati di CardOS API è attiva. Comunque, nel caso la propagazione dei certificati di Microsoft fosse già attiva, è necessario disattivarla manualmente.

### 7.1 Propagazione dei certificati di CardOS API

CardOS API include un'applicazione di propagazione dei certificati eseguita come un processo utente (SIECACST.EXE). Essa viene eseguita come un processo di avvio durante l'accesso dell'utente al sistema e terminata quando l'utente si disconnette. Lo stato corrente della propagazione dei certificati di CardOS API viene indicato da un'icona nella barra delle applicazioni.

La propagazione dei certificati di CardOS API copia tutti i certificati immagazzinati su una carta CardOS nello store dei certificati Microsoft. In modo predefinito, tutti i certificati vengono rimossi dallo store dei certificati Microsoft appena la carta viene rimossa.

In confronto alla propagazione dei certificati integrata di Microsoft Windows, la propagazione dei certificati di CardOS API offre diverse opzioni di configurazione avanzate. Consultare la sezione 8.4 per maggiori dettagli.

### 7.2 Propagazione dei certificati di Windows XP e Windows Server 2003/2008

Su Windows XP e su piattaforme Windows Server 2003/2008, la propagazione dei certificati Microsoft è inclusa come un *Winlogon Notification Package*.

Questa propagazione integrata Microsoft copia il cosidetto certificato predefinito dell'utente (solitamente il certificato di smart card logon) nello store dei certificati Microsoft. Ulteriori certificati X.509 immagazzinati sulla smart card non vengono copiati nello store dei certificati Microsoft.

Il settaggio di registro [HKEY\_LOCAL\_MACHINE\SOFTWARE\Microsoft\Windows NT\CurrentVersion\ Winlogon\Notify\ScCertProp\Enabled] specifica se la propagazione dei certificati Microsoft è abilitata (1) o disabilitata (0).

### 7.3 Propagazione dei certificati di Windows Vista e Windows 7

A partire da Windows Vista, la propagazione dei certificati Microsoft è realizzata da un servizio chiamato *Propagazione Certificati.* 

Questo servizio copia tutti i certificati personali nello store dei certificati Microsoft.

Nel caso si stia utilizzando il classico CardOS API V3 Classic CSP è fortemente consigliato di disabilitare il servizio Microsoft *Propagazione Certificati* altrimenti si potrebbero avere problemi nell'uso di EFS (Encrypted File System).

Microsoft definisce diverse chiavi di registro sotto [HKEY\_LOCAL\_MACHINE\SOFTWARE\Policies\ Microsoft\Windows\SmartCardCredentialProvider] e [HKEY\_LOCAL\_MACHINE\SOFTWARE\ Policies\Microsoft\WindowsNT\CurrentVersion\CertProp] che permettono di influenzare il comportamento della propagazione integrata dei certificati Microsoft. Per una descrizione dettagliata riferirsi alla documentazione fornita con Microsoft Windows.

# 8 Configurare CardOS API

CardOS API fornisce un insieme di settaggi, che permettono di configurare CardOS API come richiesto.

### 8.1 Abilitare i log di CardOS API

Per ragioni di sicurezza i log di CardOS API dovrebbero essere disattivi durante il normale utilizzo delle API. Comunque, potrebbero essere utili durante le prove e per rintracciare gli errori.

#### Attenzione

Tenere in considerazione i rischi di sicurezza causati dai log. A seconda del livello di log scelto, nei file di log vengono scritte informazioni sensibili (ad esempio dati risultanti da operazioni di decifra, PIN della smart card).

Assicurarsi che solo gli utenti autorizzati possano modificare i settaggi e leggere i file di log. Di default le chiavi di registro rilevanti potrebbero non essere protette adeguatamente contro modifiche indesiderate.

E' caldamente consigliato cambiare i PIN di una smart card utilizzata su un sistema con i log attivati.

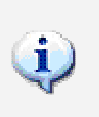

### Nota

E' consigliato utilizzare nomi assoluti per i percorsi dei file di log. Altrimenti i file di log verranno creati nella directory relativa all'applicazione chiamante e potrebbe essere difficile rintracciarli. Abilitare i diritti di accesso sufficienti per tutti gli utenti che vogliano scrivere i file di log.

#### 8.1.1 Log PKCS#11

Il log della libreria PKCS#11 di CardOS API è controllata dai seguenti settaggi:

### [HKEY\_LOCAL\_MACHINE\SOFTWARE\Siemens\CardOS API\P11LogFile]<sup>1</sup> e [HKEY\_LOCAL\_MACHINE\SOFTWARE\Siemens\CardOS API\P11LogLevel]<sup>2</sup>

| Chiave      | Тіро      | Descrizione                                                                | Predefinito                |
|-------------|-----------|----------------------------------------------------------------------------|----------------------------|
| P11LogFile  | REG_SZ    | Percorso completo del file di log<br>PKCS#11. Se questo parametro è vuoto, | C:\pkcs11.log <sup>3</sup> |
|             |           | non viene scritto alcun log.                                               |                            |
| P11LogLevel | REG_DWORD | Livello di log PKCS#11.                                                    | 0                          |

Il nome del file del log PKCS#11 può contenere le seguenti wildcard:

| Wildcard | Descrizione                |
|----------|----------------------------|
| &u       | Nome dell'utente corrente. |
| &p       | Id del processo corrente.  |

Ad esempio, configurando il nome del file di log come "C:\temp\pkcs11.&u.&p.log" verrà creato un file di log con nome "C:\temp\pkcs11.utente23.0123.log" assumendo che l'utente corrente è chiamato "utente23" e il processo che ha creato il file di log ha ld "0123".

<sup>&</sup>lt;sup>1</sup> Usare [HKEY\_LOCAL\_MACHINE\SOFTWARE\Wow6432Node\Siemens\CardOS API\P11LogFile] per configurare le applicazioni a 32-bit che girano su sistemi operative a 64-bit <sup>2</sup> Usare [HKEY\_LOCAL\_MACHINE\SOFTWARE\Wow6432Node\Siemens\CardOS API\P11LogLevel] per configurare le applicazioni a

<sup>32-</sup>bit che girano su sistemi operative a 64-bit. <sup>3</sup> L'utente potrebbe non avere I diritti di creare o scrivere su un file di log con questo percorso. E' consigliato cambiare questo percorso

con uno in una directory in cui l'utente ha pieni diritti.

[HKEY\_LOCAL\_MACHINE\SOFTWARE\Siemens\CardOS API\P11LogLevel]<sup>4</sup> può essere usato per decidere il livello di log così come definito nella tabella seguente.

| Livello | Significato         | Descrizione                                                                                                    |
|---------|---------------------|----------------------------------------------------------------------------------------------------|
| 0       | Nessun Log          | Non viene scritto alcun log.                                                                                                    |
| 1       | Minimo              | Viene scritto solo un minimo di informazioni di log.                                                                                                    |
| 2       | Errori              | Vengono scritti solo errori critici ed eccezioni.                                                                                                    |
| 3       | Avvisi              | Vengono scritti solo errori critici, eccezioni e avvisi.                                                                                                    |
| 4       | Più<br>Informazioni | Vengono scritti solo errori critici, eccezioni, avvisi e informazioni.                                                                                                    |
| 5       | Trace               | Vengono scritti gli argomenti delle funzioni a livello di API. Questo è il livello minimo di log da utilizzare per l'invio di un report di errore con file di log allegati.                                                                                         |
| 6       | Debug               | Vengono scritte informazioni interne di debug addizionali. Questo è il livello raccomandato di log da utilizzare per l'invio di un report di errore con file di log allegati.                                                                                       |
| 7       | ASN.1               | Vengono scritte le strutture ASN.1 lette dalla smart card. Questo settaggio<br>aumenta considerevolmente la dimensione dei file di log. Non è consigliato<br>utilizzare questo livello di log se non richiesto esplicitamente dal contatto del<br>supporto tecnico. |
| 8       | Tutto               |                                                                                                    |

<sup>&</sup>lt;sup>4</sup> Usare [HKEY\_LOCAL\_MACHINE\SOFTWARE\Wow6432Node\Siemens\CardOS API\P11LogFile] per configurare le applicazioni a 32-bit che girano su sistemi operative a 64-bit.

### 8.1.2 Log CSP

Il log del CSP Siemens Card API CSP è configurato dai seguenti settaggi:

### [HKEY\_LOCAL\_MACHINE\SOFTWARE\Siemens\CardOS API\CSPLogFile] e [HKEY\_LOCAL\_MACHINE\SOFTWARE\Siemens\CardOS API\CSPLogLevel]

| Chiave      | Тіро      | Descrizione                                                                                                | Predefinito |
|-------------|-----------|----------------------------------------------------------------------------------------------------|-------------|
| CSPLogFile  | REG_SZ    | Percorso completo del file di log del CSP. Se<br>questo parametro è vuoto, non viene scritto alcun<br>log. | C:∖csp.log⁵ |
| CSPLogLevel | REG_DWORD | Livello di log del CSP.                                                                                    | 0           |

Il nome del file del log del CSP può contenere le seguenti wildcard:

| Wildcard | Descrizione                |
|----------|----------------------------|
| &u       | Nome dell'utente corrente. |
| &p       | Id del processo corrente.  |

Ad esempio, configurando il nome del file di log come "C:\temp\csp.&u.&p.log" verrà creato un file di log con nome "C:\temp\csp.utente23.0123.log" assumendo che l'utente corrente è chiamato "utente23" e il processo che ha creato il file di log ha Id "0123".

[HKEY\_LOCAL\_MACHINE\SOFTWARE\Siemens\CardOS API\CSPLogLevel] può essere usato per decidere il livello di log così come definito nella tabella seguente.

| Livello | Significato         | Descrizione                                                                                                    |
|---------|---------------------|----------------------------------------------------------------------------------------------------|
| 0       | Nessun Log          | Non viene scritto alcun log.                                                                                                    |
| 1       | Minimo              | Viene scritto solo un minimo di informazioni di log.                                                                                                    |
| 2       | Errori              | Vengono scritti solo errori critici ed eccezioni.                                                                                                    |
| 3       | Avvisi              | Vengono scritti solo errori critici, eccezioni e avvisi.                                                                                                    |
| 4       | Più<br>Informazioni | Vengono scritti solo errori critici, eccezioni, avvisi e informazioni.                                                                                                    |
| 5       | Trace               | Vengono scritti gli argomenti delle funzioni a livello di API. Questo è il livello minimo di log da utilizzare per l'invio di un report di errore con file di log allegati.   |
| 6       | Debug               | Vengono scritte informazioni interne di debug addizionali. Questo è il livello raccomandato di log da utilizzare per l'invio di un report di errore con file di log allegati. |
| 7       | ASN.1               | Non applicabile per il log CSP, quindi si applica quanto detto per il livello 6                                                                                               |
| 8       | Tutto               |                                                                                                    |

<sup>&</sup>lt;sup>5</sup> L'utente potrebbe non avere I diritti di creare o scrivere su un file di log con questo percorso. E' consigliato cambiare questo percorso con uno in una directory in cui l'utente ha pieni diritti.

### 8.1.3 Log della propagazione dei certificati

Il log della propagazione dei certificati di CardOS dalle smart card agli store dei certificati di Microsoft è configurato dai seguenti settaggi:

### [HKEY\_LOCAL\_MACHINE\SOFTWARE\Siemens\CardOS API\CertstoreLogFile] e [HKEY\_LOCAL\_MACHINE\SOFTWARE\Siemens\CardOS API\CertstoreLogLevel]

| Chiave            | Тіро      | Descrizione                                                                                                    | Predefinito                   |
|-------------------|-----------|----------------------------------------------------------------------------------------------------|-------------------------------|
| CertstoreLogFile  | REG_SZ    | Percorso completo del file di log della<br>propagazione dei certificati. Se questo<br>parametro è vuoto, non viene scritto alcun<br>log. | C:\certstore.log <sup>6</sup> |
| CertstoreLogLevel | REG_DWORD | Livello di log della propagazione dei<br>certificati.                                                                                    | 0                             |

[HKEY\_LOCAL\_MACHINE\SOFTWARE\Siemens\CardOS API\CertstoreLogLevel] può essere usato per decidere il livello di log così come definito nella tabella seguente.

| Livello | Significato         | Descrizione                                                                                                    |
|---------|---------------------|----------------------------------------------------------------------------------------------------|
| 0       | Nessun Log          | Non viene scritto alcun log.                                                                                                    |
| 1       | Minimo              | Viene scritto solo un minimo di informazioni di log.                                                                                                    |
| 2       | Errori              | Vengono scritti solo errori critici ed eccezioni.                                                                                                    |
| 3       | Avvisi              | Vengono scritti solo errori critici, eccezioni e avvisi.                                                                                                    |
| 4       | Più<br>Informazioni | Vengono scritti solo errori critici, eccezioni, avvisi e informazioni.                                                                                                    |
| 5       | Trace               | Non applicabile per il log di CertStore, quindi si applica quanto detto per il livello 4                                                                                      |
| 6       | Debug               | Vengono scritte informazioni interne di debug addizionali. Questo è il livello raccomandato di log da utilizzare per l'invio di un report di errore con file di log allegati. |
| 7       | ASN.1               | Non applicabile per il log di CertStore, quindi si applica quanto detto per il livello<br>6                                                                                   |
| 8       | Tutto               |                                                                                                    |

### 8.1.4 Log dell'interfaccia con la Smart Card

Il log dei dati inviati alla smart card e ricevuti dalla smart card è abilitato impostando la chiave di registro REG\_SZ: [HKEY\_LOCAL\_MACHINE\SOFTWARE\Siemens\CardOS API\SCardLogFile]

| Chiave       | Тіро   | Descrizione                                                                                                    | Predefinito  |
|--------------|--------|----------------------------------------------------------------------------------------------------|--------------|
| SCardLogFile | REG_SZ | Percorso completo del file di log<br>dell'interfaccia della smart card. Se questo<br>parametro è vuoto, non viene scritto alcun<br>log. | Non presente |

<sup>&</sup>lt;sup>6</sup> L'utente potrebbe non avere I diritti di creare o scrivere su un file di log con questo percorso. E' consigliato cambiare questo percorso con uno in una directory in cui l'utente ha pieni diritti.

# 8.2 Opzioni PKCS#11

L'implementazione dell'interfaccia PKCS#11 di CardOS API può essere configurata attraverso la chiave di registro: [HKEY\_LOCAL\_MACHINE\SOFTWARE\Siemens\CardOS API]

| Chiave                  | Тіро      | Descrizione                                                                                                    | Predefinito                                                                                                    |
|-------------------------|-----------|----------------------------------------------------------------------------------------------------|----------------------------------------------------------------------------------------------------|
| P11Flags                | REG_DWORD | Nessun flag definito attualmente.                                                                                                    | Non presente                                                                                                    |
| P11GDOv1TokenLabel      | REG_SZ    | Siccome i token GDOv1 (cioè le<br>smart card inizializzate con<br>CardOS API precedenti alla<br>versione 3.0) non sono dotati di<br>una etichetta individuale di smart<br>card, CardOS API solitamente<br>restituisce "CardOS GDOv1<br>Token" per questo tipo di token.<br>Questa chiave di registro<br>permette di sostituire questa<br>etichetta statica con una dicitura<br>a propria scelta. La lunghezza<br>dell'etichetta token è limitata a<br>32 caratteri.            | Non presente                                                                                                    |
| P11MinorVersionOverride | REG_DWORD | Sovrascrive la versione minore<br>della versione della libreria<br>cryptoki ottenuta da<br>C_GetFunctionList() e<br>C_GetInfo(). Questo settaggio<br>può essere utilizzato per<br>risolvere problemi di<br>interoperabilità con alcune<br>applicazioni che si aspettano<br>una versione cryptoki inferiore a<br>2.11. Cambiare questo valore<br>potrebbe causare effetti<br>indesiderati con altre<br>applicazioni che invece si<br>aspettano la versione 2.11 di<br>cryptoki. | Non presente                                                                                                    |
| P11ScriptDir            | REG_SZ    | Specifica il percorso degli script<br>richiesti per l'inizializzazione<br>della smart card. Questo valore<br>è impostato dal setup di CardOS<br>API.                                                                                                    | Punta alla directory<br>\scripts sotto la directory<br>di installazione di CardOS<br>API selezionata durante il<br>Setup. |
| P11VirtualTokens        | REG_DWORD | Riservato per usi futuri.                                                                                                    | Non presente                                                                                                    |

# 8.3 Opzioni CSP

II CSP Siemens Card API CSP può essere configurato con i settaggi delle sotto chiavi di registro [HKEY\_LOCAL\_MACHINE\SOFTWARE\Siemens\CardOS API] definite nella tabella seguente:

| Chiave                    | Тіро      | Descrizione                                                                                                    | Predefinito                                              |
|---------------------------|-----------|----------------------------------------------------------------------------------------------------|----------------------------------------------------------|
| CSPFlags                  | REG_DWORD | Consultare la tabella sottostante per i<br>flag validi.                                                                                                    | Non<br>presente,<br>0 viene usato<br>come<br>predefinito |
| CSPPinCacheExpirationTime | REG_DWORD | Periodo di scadenza in secondi della<br>cache dei PIN del CSP (0 = Nessuna<br>scadenza).<br>Se il periodo di tempo specificato è<br>passato e l'applicazione deve chiedere il<br>PIN all'utente, verrà richiesto il PIN<br>indipendentemente dalla cache del PIN.<br>A seconda dello stato interno del CSP,<br>potrebbe essere richiesto il PIN all'utente<br>anche prima della scadenza di questo<br>periodo di tempo.<br>I PIN che sono stati impostati<br>dall'applicazione in un contesto acquisito<br>in modo silente, non scadono mai. | 0                                                        |

Il valore dato in [HKEY\_LOCAL\_MACHINE\SOFTWARE\Siemens\CardOS API\CSPFlags] rappresenta varie opzioni Booleane. Ogni opzione disponibile è rappresentata da un valore intero unico (ognuno di essi è una potenza di 2). Per abilitare più di una opzione alla volta, è necessario sommare i valori:

| Flag              | Significato                                                 | Descrizione                                                                                                    |
|-------------------|-------------------------------------------------------------|----------------------------------------------------------------------------------------------------|
| 1                 | lgnora<br>CRYPT_ARCHIVABLE                                  | Se questo flag è attivo, il flag CRYPT_ARCHIVABLE di<br>CryptGenKey() viene ignorato.                                                                                                    |
| 2                 | Permetti la generazione software delle chiavi               | Se questo flag non è attivo, la generazione delle chiavi asimmetriche viene sempre eseguita sulla smart card.                                                                                                    |
| 4                 | Riservato                                                   | Non configurare questo flag per questa versione di CardOS API.                                                                                                    |
| 8                 | Riservato                                                   | Non configurare questo flag per questa versione di CardOS API.                                                                                                    |
| 16                | Utilizza la cache dei<br>PIN per le operazioni di<br>firma. | Il comportamento predefinito di CardOS API è di richiedere il PIN<br>utente per ogni operazione di firma in un contesto CSP non silente.<br>Le operazioni di decifra saranno sempre in grado di utilizzare la<br>cache dei PIN.<br>Se questo flag è attivo, le strategie di cache del PIN sono portate<br>indietro a quelle delle versioni precedenti a CardOS API V3.1 B,<br>ovvero un PIN in cache può essere ereditato ed utilizzato da un<br>nuovo contesto CSP sia per le operazioni di firma sia per quelle di<br>decifra. |
| 322 <sup>31</sup> | Riservato                                                   | Non configurare queste opzioni.                                                                                                    |

La seguente tabella fornisce una panoramica sull'interdipendenza dei flag del CSP che influenzano la generazione di una coppia di chiavi RSA:

| CSPFlags | Descrizione                                                                                                    |
|----------|----------------------------------------------------------------------------------------------------|
| 0        | Forza la generazione della chiave su smart card<br>La chiamata a CryptGenKey() con il flag CRYPT_ARCHIVABLE abilitato, fallirà<br>immediatamente.                                                                                                    |
| 1        | <b>Forza la generazione della chiave su smart card</b><br>Il flag CRYPT_ARCHIVABLE viene ignorato quando passato a CryptGenKey(). Le coppie di<br>chiavi asimmetriche sono sempre generate sulla smart card.                                                                                                    |
| 2        | Se CryptGenKey() è chiamata con il flag <b>CRYPT_ARCHIVABLE attivo</b> , la coppia di chiavi<br>asimmetrica è <b>generata via software</b> e immagazzinata sulla smart card. La chiave privata<br>può essere immediatamente archiviata dopo il processo di generazione della chiave.<br>Se CryptGenKey() è chiamata con il flag <b>CRYPT_ARCHIVABLE disattivo</b> la coppia di chiavi<br>asimmetrica è <b>generata sulla smart card</b> . |
| 3        | Lo stesso del valore 1.                                                                                                    |

### 8.4 Opzioni della propagazione dei certificati

La propagazione automatica dei certificati di CardOS API può essere configurata con i settaggi delle sotto chiavi di registro [HKEY\_LOCAL\_MACHINE\SOFTWARE\Siemens\CardOS API] definite nella seguente tabella:

| Chiave | Тіро | Descrizione | Predefinito |
|--------|------|-------------|-------------|
|        |      |             |             |

| CertstoreFlags               | REG_DWORD | Consultare la tabella sottostante per i flag validi.                                                                                                    | Non<br>presente |
|------------------------------|-----------|----------------------------------------------------------------------------------------------------|-----------------|
| CertstoreSCardStartedTimeout | REG_DWORD | Timeout utilizzato per aspettare che il<br>sotto-sistema delle smart card si riavvii<br>dopo una riconnessione di una sessione<br>terminal server.<br>Il valore specifica il timeout in secondi e<br>dovrebbe essere compresa tra diversi<br>secondi e alcuni minuti. Se questo valore<br>impostato a 0xFFFFFFF il timeout è<br>infinito.<br>Nel caso questa sotto chiave non sia<br>presente, si applica un valore di default di<br>10 secondi. | Non<br>presente |

Il valore specificato in CertStoreFlags rappresenta diverse opzioni Booleane. Ogni opzione disponibile è rappresentata da un valore intero unico (ognuno di essi è una potenza di 2). Per abilitare più di una opzione alla volta, è necessario sommare i valori (per esempio settare CertstoreFlags a 0x00000006 per abilitare le opzioni definite con i valori 0x00000002 e 0x00000004). Le seguenti opzioni possono essere configurate:

| Flag              | Significato                                                                               | Descrizione                                                                                                    |
|-------------------|-------------------------------------------------------------------------------------------|----------------------------------------------------------------------------------------------------|
| 1                 | Riservato                                                                                 | Non configurare questo flag per questa versione di CardOS API.                                                                                                    |
| 2                 | Rendere i certificati persistenti.                                                        | I certificati che sono propagati allo store dei certificati Microsoft da<br>CardOS API, non vengono cancellati dallo store di Microsoft quando<br>la smart card viene rimossa dal lettore.                                                                                                    |
| 4                 | Non propagare certificati di CA.                                                          | CardOS API non propaga i certificati di CA dalla smart card allo<br>store dei certificati Microsoft.                                                                                                    |
| 8                 | Rimuovi i certificati,<br>quando CardOS API<br>viene chiuso o l'utente<br>si disconnette. | Se le opzioni 2 e 8 sono attivate, i certificati che sono stati propagati<br>permanentemente nello store dei certificati Microsoft, non sono<br>rimossi finquando CardOS API non viene chiuso o l'utente si<br>disconnette da Windows.<br>Questo può essere utile per tenere i certificati utente, che sono stati<br>trasferiti dalla smart card allo store dei certificati Microsoft, durante<br>tutta la sessione utente, per poi fare pulizia dello store quando<br>l'utente si disconnette. |
| 16                | Riservato                                                                                 | Non configurare questa opzione.                                                                                                    |
| 32                | Setta il friendly name                                                                    | Se questa opzione è attiva, l'attributo friendly name del certificato sarà impostata al nome del container.                                                                                                    |
| 642 <sup>31</sup> | Riservato                                                                                 | Non configurare queste opzioni.                                                                                                    |

#### Opzioni dell'inserimento sicuro del PIN 8.5

La lunghezza del PIN delle smart card che usano il Secure PIN Entry (SPE), può essere configurata dalle sotto chiavi di registro di [HKEY\_LOCAL\_MACHINE\SOFTWARE\Siemens\CardOS API] definite nella seguente tabella:

| Chiave                              | Тіро      | Descrizione                                                                                                    | Predefinito     |
|-------------------------------------|-----------|----------------------------------------------------------------------------------------------------|-----------------|
| SCardSPEFixedPinLength <sup>7</sup> | REG_DWORD | <ul> <li>Alcuni vecchi dispositivi Secure PIN Entry<br/>(SPE) (lettori a PIN Pad) non offrono il<br/>supporto completo all'inserimento di PIN di<br/>lunghezza variabile.</li> <li>In questo caso il PIN deve essere o di una<br/>lunghezza fissa o riempito a una lunghezza<br/>fissa.</li> <li>L'inizializzazione predefinita della smart card<br/>permette un PIN a lunghezza variabile, ma<br/>non specifica un carattere di riempimento.<br/>Come soluzione, CardOS API assume una<br/>lunghezza PIN fissa di 8. Questo significa che<br/>ogni PIN inserito usando un lettore SPEdeve<br/>avere una lunghezza reale di 8.</li> <li>La chiave SCardSPEFixedPinLength<br/>sovrascrive questa lunghezza fissa di PIN<sup>8</sup>.</li> <li>Un supporto migliore per i vecchi dispositivi<br/>Secure PIN Entry può essere ottenuto<br/>adattando il file system della carta alle<br/>necessità specifiche.</li> </ul> | Non<br>presente |
| SCardSPETimeout01                   | REG_DWORD | Timeout per la prima digitazione su un lettore<br>a PIN pad.<br>Valori validi sono: 1 – 60 secondi (predefinito<br>60).                                                                                                    | Non<br>presente |
| SCardSPETimeout02 REG_DWORD         |           | Timeout dopo la prima digitazione su un<br>lettore a PIN pad.<br>Valori validi sono: 1 – 60 secondi (predefinito<br>60).<br>Se non supportato dal lettore, si applica solo<br>SCardSPETimeout01.                                                                                                    | Non<br>presente |

possible verificare questi PIN utilizzando il Secure PIN Entry. Il gamma dei valori della lunghezza dei PIN va da 4 a 16.

<sup>&</sup>lt;sup>7</sup> Questa chiave di registro non è usata per i lettori a PIN pad PC/SC V2.01 part 10, in quanto questi supportano la gestione dei PIN a lunghezza variabile. 8 Prima di cambiare questi settaggi, assicurarsi che i PIN sulle proprie carte siano configurati a lunghezza fissa. Altrimenti non sarà

# 9 Configurazione di CardOS API - Viewer

Il Viewer fa parte della suite di prodotti CardOS API. Il pacchetto di installazione di CardOS API crea le seguenti voci di registro [HKEY\_LOCAL\_MACHINE\SOFTWARE\Siemens\CardOS API\Viewer]

Le seguenti opzioni possono essere configurate usando le seguenti sotto chiavi:

| Chiave                    | Тіро      | Descrizione                                                                                                    | Predefinito                              |
|---------------------------|-----------|----------------------------------------------------------------------------------------------------|------------------------------------------|
| CryptokiLibrary           | REG_SZ    | Nome e percorso della libreria cryptoki<br>(PKCS#11) usata dal Viewer.                                                                                                    | C:\WINDOWS\<br>system32\<br>siecap11.dll |
| ReadOnlyToken             | REG_DWORD | Se questo valore è impostato a 1, il Viewer<br>considera tutte le smart card come se fossero<br>delle smart card a sola lettura. Tutte le voci di<br>menu che richiedono l'accesso in scrittura<br>alla smart card (ad esempio Import File) sono<br>disabilitate.                                                                                                    | 0                                        |
| P12ImportCreatePublicKey  | REG_DWORD | <ul> <li>0 → Se il valore è impostato a 0, il Viewer crea un certificato e una chiave privata durante l'importazione di un file PKCS#12 (come mostrato nell'esempio in Figura 15).</li> <li>Alice Private Key</li> <li>Figura 15</li> <li>1 → Se il valore è impostato a 1, il Viewer crea un certificato, una chiave pubblica e una chiave privata durante l'importazione di un file PKCS#12 (come mostrato nell'esempio in Figura 16).</li> <li>Alice Phivate Key Public Key Private Key</li> <li>Figura 16</li> </ul> | 0                                        |
| P12ImportObjectLabelType  | REG_DWORD | <ul> <li>0 → Usa il Common Name del titolare del certificato (CN) come etichetta PKCS#11 (CKA_LABEL) per gli oggetti (certificati e relative chiavi pubblica e privata) creati durante l'importazione di un file PKCS#12. Questo è il valore predefinito nel caso la chiave non fosse presente.</li> <li>1 → Crea un identificativo univoco a partire dalla chiave pubblica del certificato e la usa come etichetta PKCS#11 per gli oggetti creati durante l'importazione di un file PKCS#12.</li> </ul>                 | Non presente                             |
| P12ImportEnhancedKeyUsage | Subkey    | Lista degli OID di utilizzo chiave avanzata per<br>i quali sarà definita una particolare<br>corrispondenza con gli attributi cryptoki.<br>Vedere sotto per dettagli.                                                                                                    | Non presente                             |
| HideChangeUserPIN         | REG_DWORD | Se impostato a 1, la voce di menu "Change<br>User PIN" è nascosta.                                                                                                    | Non presente                             |
| HideUnblockUserPIN        | REG_DWORD | Se impostato a 1, la voce di menu "Unblock<br>User PIN" è nascosta.                                                                                                    | Non presente                             |
| HideChangePUK             | REG_DWORD | Se impostato a 1, la voce di menu "Change PUK" è nascosta.                                                                                                    | Non presente                             |
| ShowChangeSecAuthPIN      | REG_DWORD | Se impostato a 1, la voce di menu "Change                                                                                                    | Non presente                             |

|                       |           | Secondary Auth PIN" è visualizzata.                                               |              |
|-----------------------|-----------|-----------------------------------------------------------------------------------|--------------|
| ShowUnblockSecAuthPIN | REG_DWORD | Se impostato a 1, la voce di menu "Unblock<br>Secondary Auth PIN" è visualizzata. | Non presente |

Durante l'importazione di un file PKCS#12, Card Viewer deriva gli attributi cryptoki per l'utilizzo della chiave privata CKA\_SIGN, CKA\_DECRYPT e CKA\_UNWRAP dal flag utilizzo chiave del certificato X.509 (consultare PKCS#11 v2.11: Cryptographic Token Interface Standard, Tabella 35).

La voce di registro **[HKEY\_LOCAL\_MACHINE\SOFTWARE\Siemens\CardOS API\Viewer\P12ImportEnhancedKeyUsage]** permette di specificare ulteriori attributi cryptoki di utilizzo chiave che devono essere impostati in relazione all'estensione utilizzo avanzato della chiave nel certificato. Ogni elemento è indicato secondo l'OID che identifica l'uso avanzato della chiave e un flag REG\_DWORD che specifica l'attributo cryptoki di utilizzo chiave che deve essere impostato. Per impostare più di un attributo, i valori corrispondenti vanno sommati.

| Flag             | Significato | Descrizione                                                                                 |
|------------------|-------------|---------------------------------------------------------------------------------------------|
| 1                | Decifra     | Imposta CKA_DECRYPT nel caso il corrispondente utilizzo avanzato della<br>chiave è trovato. |
| 2                | Unwrap      | Imposta CKA_UNWRAP nel caso il corrispondente utilizzo avanzato della<br>chiave è trovato.  |
| 4                | Firma       | Imposta CKA_SIGN nel caso il corrispondente utilizzo avanzato della chiave<br>è trovato.    |
| 82 <sup>31</sup> | Riservato   | Non configurare questa opzione.                                                             |

La Figura 17 mostra un esempio che imposta CKA\_UNWRAP e CKA\_SIGN nel caso sia presente l'utilizzo avanzato della chiave Protezione email (1.3.6.1.5.5.7.3.4):

| 🚊 🛅 CardOS API | Name              | Туре      | Data            |
|----------------|-------------------|-----------|-----------------|
| 🖻 💼 Viewer     | (Default)         | REG_SZ    | (value not set) |
|                | 1.3.6.1.5.5.7.3.4 | REG_DWORD | 0×00000006 (6)  |

Figura 17

## 10 Registrare la libreria PKCS#11 con Applicazioni di Terze Parti

Per poter utilizzare il modulo PKCS#11 di CardOS API con applicazioni di terze parti (ad esempio Firefox) è necessario registrare il modulo PKCS#11 nell'applicazione. Come questo vada eseguito dipende dalla singola applicazione – quindi riferirsi alla documentazione dell'applicazione.

Durante il processo di registrazione verrà chiesto il nome e il percorso del modulo DLL. Il nome del modulo PKCS#11 di CardOS API è **siecap11.dll**.

Il modulo è posizionato nella seguente cartella di sistema:

Predefinito: C:\WINDOWS\system32

# 11 Configurare CardOS API su Citrix Metaframe

Questa sezione descrive come configurare CardOS API per l'utilizzo con Citrix Metaframe.

#### Attenzione

Negli ambienti di tipo terminal server la comunicazione con la smart card è esposta. Tutti i dati trasmessi vengono rediretti dall'applicazione che gira sul terminal server gestore di risorse della smart card che gira sul client remoto. La comunicazione con la smart card può essere soggetta ad attacchi sulla rete (intercettazione, uomo-nel-mezzo (man-in-the-middle)). E' fortemente raccomandato mettere in sicurezza il canale di comunicazione attraverso uno strumento quale SSL/TLS o VPN.

### 11.1 Configurazione lato Server

### 11.1.1 Abilitare Citrix Smart Card Hooking per CardOS API

Per abilitare il meccanismo di aggancio alla smart card di Citrix con CardOS API, è necessario includere le DLL di CardOS API nel *SpecialDllSearch* path di Citrix:

- Autenticarsi come amministratore di dominio sulla macchina dove è in esecuzione Citrix Metaframe Server.
- Aprire il registro di sistema e posizionarsi su: HKEY\_LOCAL\_MACHINE\SOFTWARE\Citrix\CtxHook\AppInit\_DLLs\Smart Card Hook Se il valore SpecialDllSearch non esiste, creare il valore SpecialDllSearch con il tipo String
- Copiare le seguenti coppie di DLL e inserirle all'inizio del valore di SpecialDIISearch: SIECACSP.DLL SIECACRD.DLL; SIECAP11.DLL SIECACRD.DLL; SIECAP15.DLL SIECACRD.DLL Questo abilita l'aggancio alla smart card di Citrix con CardOS API.

| Edit String                                          | ? ×     |
|------------------------------------------------------|---------|
| Value <u>n</u> ame:                                  |         |
| SpecialDIISearch                                     |         |
| ⊻alue data:                                          |         |
| D.DLL; SIECAP11.DLL SIECACRD.DLL; SIECAP15.DLL SIECA | CRD.DLL |
| OK                                                   | Cancel  |

# 11.1.2 Abilitare l'accesso remoto tramite Smart Card per le applicazioni singole

### Nota

Citrix Presentation Server V4.0 e successivi non richiede alcuna configurazione speciale per le applicazioni singole. La funzionalità di smart card è già abilitata per tutte le applicazioni in modo predefinito.

Per Citrix Metaframe Presentation Servers V3.0, ogni applicazione deve essere configurata usando lo strumento SCCONFIG.EXE in modo da garantire l'accesso remoto alla smart card.

Per eseguire SCCONFIG.EXE sono necessari i privilegi di amministratore di dominio.

La tabella seguente mostra i comandi necessari per abilitare l'accesso remoto alla smart card per alcune applicazioni. Consultare la documentazione di Citrix Metaframe Presentation Server V3.0 per dettagli su questo argomento.

| Applicazione                                       | SCConfig                               |  |  |  |  |
|----------------------------------------------------|----------------------------------------|--|--|--|--|
| CardOS API                                         |                                        |  |  |  |  |
| CardOS API propagazione automatica dei certificati | SCCONFIG /ENABLE_PROCESS:SIECACST.EXE  |  |  |  |  |
| CardOS API modifica/sblocco PIN                    | SCCONFIG /ENABLE_PROCESS:SIECAPIN.EXE  |  |  |  |  |
| CardOS API – Viewer                                | SCCONFIG /ENABLE_PROCESS:CARDVIEW.EXE  |  |  |  |  |
| Microsoft Windows Smart Card Logon                 |                                        |  |  |  |  |
| Smart Card Logon                                   | SCCONFIG /LOGON:ON                     |  |  |  |  |
|                                                    | SCCONFIG /ENABLE_PROCESS:WINLOGON.EXE  |  |  |  |  |
| Further Third Party Applications                   |                                        |  |  |  |  |
| Microsoft Internet Explorer 6.0                    | SCCONFIG /ENABLE_PROCESS:IEXPLORER.EXE |  |  |  |  |
| Microsoft Management Console                       | SCCONFIG /ENABLE_PROCESS:MMC.EXE       |  |  |  |  |
| Microsoft Outlook 2000                             | SCCONFIG /ENABLE_PROCESS:OUTLOOK.EXE   |  |  |  |  |
| Microsoft Outlook Express 6.0                      | SCCONFIG /ENABLE_PROCESS:MSIMN.EXE     |  |  |  |  |
| Netscape 7.1                                       | SCCONFIG /ENABLE_PROCESS:NETSCP.EXE    |  |  |  |  |
| Netscape Communicator 4.78                         | SCCONFIG /ENABLE_PROCESS:NETSCAPE.EXE  |  |  |  |  |

### 11.2 Configurazione lato Client

Assicurarsi che sul client sia installato solo un lettore USB di smart card. Citrix non funziona correttamente con più di un lettore USB installato sulla macchina che esegue l'ICA Client (L'articolo del Citrix Knowledge Center si trova a <u>http://support.citrix.com/kb/entry!default.jspa?categoryID=149&entryID=3297</u> e descrive questo sintomo per i token Rainbow USB, ma anche gli altri lettori sono affetti dallo stesso problema).

Per abilitare lo smart card logon per il Citrix ICA Client, impostare ICA Properties Logon Information su Smart card.

# 12 Rimuovere CardOS API

Seguire i passi successivi spiegati di seguito per rimuovere l'installazione attuale di CardOS API V3.3 CNS per Windows in ambiente Windows.

- Passo 1 > Terminare CardOS API e tutte le applicazioni che usano CardOS API.
- Passo 2 > Selezionare la seguente sequenza del sistema operativo: Start → Pannello di Controllo → Programmi e funzionalità (o Aggiungi o rimuovi programmi)
- Passo 3 La finestra con la lista dei programmi viene mostrata.
  - > Selezionare la voce CardOS API nella lista, come mostrato in Figura 18 per Windows XP.

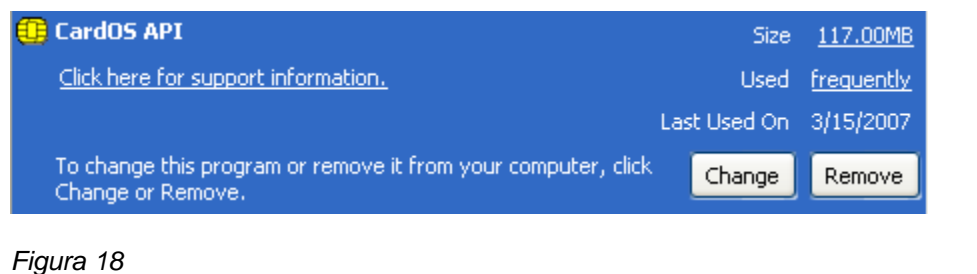

. .gana . . .

Su Windows Vista/7:

|              | · ···,· ····                       |            |         |         |  |
|--------------|------------------------------------|------------|---------|---------|--|
| 🔁 CardOS API | Siemens $\Pi$ Solutions and Servic | 21/09/2011 | 3,83 MB | 3.3.018 |  |

- Clickare il pulsante Disinstalla.
- Passo 4 II CardOS API InstallShield Wizard (vedere Figura 19) chiede conferma dell'operazione.

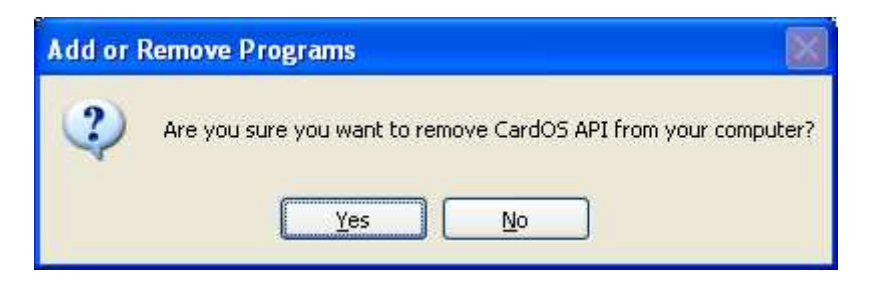

#### Figura 19

Cliccare Si per confermare la disinstallazione di CardOS API. Quindi attendere qualche secondo finché il software viene rimosso.

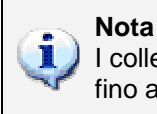

I collegamenti a CardOS API nel menu Start di Windows potrebbero essere visibili fino al prossimo accesso al sistema.

# 13 Glossario

All'interno dei documenti della distribuzione di CardOS API, sono utilizzate le seguenti abbreviazioni:

- API Application Programming Interface (API) è un'interfaccia che può essere usata da programmi per controllare dispositivi hardware o funzioni del sistema operativo.
- CA Una certification authority, o CA, emette certificati che si legano all'identità di una persona o computer.
- CAPI Microsoft Cryptographic API; anche chiamate Crypto API
- CardOS Sistema Operativo per smart card, sviluppato da Siemens IT Solutions and Services GmbH.
- Certificate Un certificato digitale è un file che include il nome del titolare del certificato, le date di validità, una Chiave Pubblica e il nome della CA emettitrice.
  - CNS Carta Nazionale dei Servizi
  - Cryptoki Lo standard PKCS#11 specifica la Cryptographic Token Interface (Cryptoki) per i dispositivi che immagazzinano informazioni crittografiche e che eseguiono funzioni crittografiche.
    - CSP Cryptographic Service Provider (CSP). Un CSP è responsabile della crezione di chiavi e del loro utilizzo per vari compiti. Su un PC possono essere installati differenti e innumerevoli CSP, i quali differiscono per esempio per la lunghezza delle chiavi, algoritmi per la cifra for encryption, o le smart card supportate.
- Data Object Un Data Object è un file che può essere importato o esportato da una smart card.
  - DF Un DF (dedicated file) è una directory nel file system di una Smart Card.

Digital Una Digital Signature Application (DSA) consiste di una struttura di file of appropriata e degli oggetti su una smart card, che abilitano l'esecuzione di una firma digitale. Application

Digital Un PIN di Firma Digitale è un PIN di Secondary Authentication conforme alle leggi Signature PIN tedesche sulla firma digitale SigG and SigV.

- Digital Un PUK di Firma Digitale è usato per sbloccare il PIN di Firma Digitale.
- Signature PUK
  - DIN NI 17-4 Specifiche dell'interfaccia alle smart card con Digital Signature Application conforme alle leggi SigG e SigV.
    - HPC Health Professional Card
    - ICC Integrated Circuit Card. Descrizione conforme ISO per una Smart Card.
    - ICCSP Un Integrated Circuit Card Service Provider (ICCSP) è responsabile per l'allocazione delle funzionalità di una smart card, independentemente dal sistema operativo della carta (ICC).
    - Minidriver I Minidriver forniscono alle smart card un'interfaccia consistente con il Microsoft Smart Card Base Cryptographic Service Provider.
      - MF Un MF (master file) è la directory radice nel file systema di una smart card.
      - PC/SC Interoperability Specification for ICCs and Personal Computer Systems.
        - PDC Patient Data Card
        - PIN II Personal Identification Number (PIN) è usato per autenticare l'utente come possessore della carta. Ogni volta che un PIN corretto viene immesso, il suo contatore di errori viene resettato.

- PIN pad Specialmente su applicazioni ad alta sicurezza (ad esempio transazioni economiche) l'inserimento di un PIN è soggetto a regolamenti sulle tastiere. Queste specifiche tastiere sono chiamate PIN pad. Sono protette meccanicamente e crittograficamente, in modo che il PIN non può essere intercettato durante l'inserimento. I lettori di smart card con un PIN pad integrato sono chiamati lettori a PIN pad.
- PKCS#11 I Public-Key Cryptography Standard (PKCS) sono specifiche sviluppate da RSA Security in associazione con gli sviluppatori a livello mondiale. PKCS#11 definisce una tecnologia indipendente dall'interfaccia di programmazione per dispositivi crittografici come le smart card.
  - PSE Personal Security Environment Le informazioni rilevanti per la sicurezza sono immagazzinate in un PSE. Tra le altre cose, esso contiene il certificato e la chiave privata del titolare di una carta e può contenere uno o più certificati di CA. Il PSE può prendere la forma di un file cifrato su una smart card ed è protetto da password.
  - PUK II Personal Unblocking Key (PUK), anche noto come Super-PIN o SO PIN (nello standard PKCS#11), viene utilizzato per cambiare o sbloccare il PIN Utente.

Secondary Lo scopo della secondary authentication è di fornire un modo alla smart card di produrre Authentication firme digitali per il non-ripudio con ragionevole certezza che solo l'utente autorizzato può

- PIN essere stato l'appositore della firma. Un Secondary Authentication PIN deve essere fornito ogni volta che una chiave di firma deve essere utilizzata per eseguire una operazione di firma digitale. A seconda dei requisiti di sicurezza di una applicazione, un Secondary Authentication PIN deve essere inserito tramite un lettore a PIN pad in modo da bypassare il PC.
- SigG Germany's Electronic Signature Act, entrata in vigore il 22 Maggio 2001, definisce le condizioni del framework per la firma elettronica. La Signature Ordinance (SigV) è stata sviluppata per governare l'utilizzo delle firme elettroniche.
- SigV Germany's Signature Ordinance. Supplemento alla SigG riguardo le procedure delle certification authority; effettiva da 22 Novembre 2001.
- SO PIN Security Officer PIN. Questa definizione è utilizzata nello standard PKCS#11 → PUK.
- SPE Secure PIN Entry (SPE) ottenuto utilizzando un lettore PIN pad.
- Super-PIN  $\rightarrow$  PUK
  - Token Un token è un oggetto contenente le informazioni di sicurezza per una sessione crittografica. Una smart card è quindi un token.
- Transport PIN II Transport PIN (PIN di Trasporto) è comunemente fornito da un Trust Center tramite un canale sicuro (ad esempio una busta cieca). Prima di utilizzare una Digital Signature Application il possessore della smart card deve inizializzare il proprio Digital Signature PIN sulla carta. Per eseguire questa inizializzazione, è necessario inserire il cosidetto PIN di Trasporto, per poter quindi assegnare un Digital Signature PIN e un Digital Signature PUK sulla carta.
- WinSCard API Windows Smart Card client API